## Go to https://secureprint.ul.ie 1.

Login with your student number as username (not your email address) & your UL password

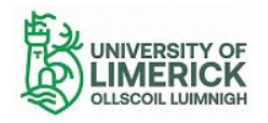

To release print jobs submitted for printing, go to printer, log in with Student card, select print jobs you wish to print and print

## **UL Student Printing Terms and Conditions**

Print balance topups are non-refundable.

- Print Balance Adjustments will NOT be considered in the following circumstances:
- Printing a file accidentally Printing a file that contains blank pages
- Printing a file that contains more pages then you expected

Printing a file that is formatted for a non-standard page size which causes the output to be clipped Printing a file in colour instead of black and white accidentally

It is the responsibility of the student to ensure that their print job settings and formatting is correct before it is released and their account charged.

**ITD Student Printing Services** 

Top up Your print balance Here

|            | You have successfully logged out.                                                                                           |
|------------|----------------------------------------------------------------------------------------------------|
|            | licername                                                                                                    |
|            | Password:                                                                                                    |
|            | Login                                                                                                    |
|            |                                                                                                    |
|            |                                                                                                    |
|            | EveryonePrint 4.3.0/1103 © 2003–2022 EveryonePrint A/S                                                                      |
| All logos. | brand and product names may be registered trademarks or trademarks of their respective holders and are hereby acknowledged. |

2. You will be given an option to browse to the file you want to upload for printing, once file is selected click "Next"

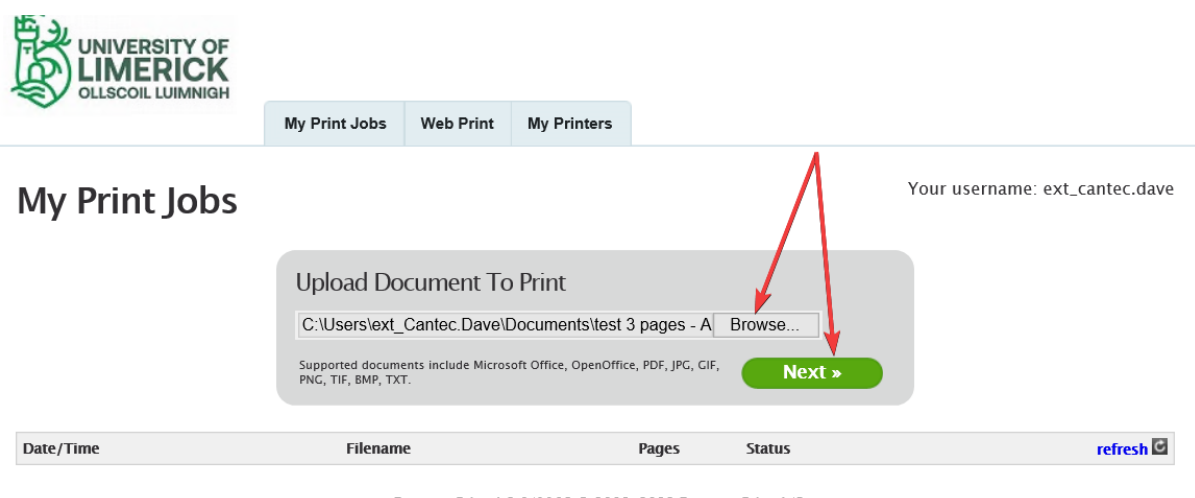

EveryonePrint 4.3.0/1103 © 2003-2022 EveryonePrint A/S

3. The next screen will show you the job is being converted and processed for printing and its status will say "Awaiting Processing" this should only last a couple of seconds, but it could take more time depending on how large the file is in page numbers and complexity of the document.

You can press the refresh button but in your browsers to update the status if you feel its taking longer than it should.

|                    | TY OF<br>ICK             |                                         |                                                          |                                                    |                                     | Log                | Out      | **  |
|--------------------|--------------------------|-----------------------------------------|----------------------------------------------------------|----------------------------------------------------|-------------------------------------|--------------------|----------|-----|
| ~                  | My Prin                  | t Jobs Web Prir                         | t My Printers                                            |                                                    |                                     |                    |          |     |
| My Print J         | obs                      |                                         |                                                          |                                                    | You                                 | r username: ext_ca | ntec.da  | ave |
| Your print job has | s been added succes      | ssfully. It will be                     | processed autom                                          | atically in a mom                                  | ent.                                |                    |          |     |
|                    | Uplo                     | ad Document                             | To Print                                                 | Brows                                              | 5e                                  |                    |          |     |
|                    | Support<br>PNG, TI       | ed documents include M<br>F, BMP, TXT.  | crosoft Office, OpenOffic                                | e, PDF, JPG, GIF,                                  | Next »                              |                    | <b>X</b> |     |
| Date/Time          | Filename                 |                                         |                                                          | Pages                                              | Status                              | 1                  | refresh  | C   |
| 12/07/22 17:33     | test 3 pages – All B     | W.pdf                                   |                                                          |                                                    | Awaiting processing                 |                    |          |     |
|                    | All logos, brand and pro | EveryonePrin<br>duct names may be regis | : <b>4.3.0/1103 © 200</b> 3<br>rered trademarks or trade | 8–2022 EveryonePrint<br>emarks of their respective | A/S<br>holders and are hereby ackno | owledged.          |          |     |

4. The next screen you will see your Job Status change to "Awaiting Release" and Students should get the option for "Print in Colour" or "Print in Black and White (Mono)"

To send your job to the relevant uniFLOW Server you simply click on the Printer name in the Grey box

|                   | TY OF<br>ICK |                                                                                     |                     |              |                     |                  |                           |
|-------------------|--------------|-------------------------------------------------------------------------------------|---------------------|--------------|---------------------|------------------|---------------------------|
| •                 |              | My Print Jobs                                                                       | Web Print           | My Printers  |                     |                  |                           |
| My Print J        | obs          |                                                                                     |                     |              |                     | Your             | username: ext_cantec.dave |
| Your print job ha | s been add   | ed successfully.                                                                    | It will be pro      | cessed autom | atically in a momen | t.               |                           |
|                   |              | Upload Do                                                                           | ents include Micro: | o Print      | e, PDF, JPG, GIF,   | lext »           |                           |
| Date/Time         | Filename     | 2                                                                                   |                     |              | Pages               | Status           | refresh 🗹                 |
| 12/07/22 17:33    | test 3 pa    | iges – All BW.pdf<br>t this job, select a p<br>Print in Colour<br>in Black and Whit | rinter below:       | d            | 3                   | Awaiting release |                           |

EvervonePrint 4.3.0/1103 © 2003-2022 EvervonePrint A/S

5. There is and "Advanced" tick box beside each printer name and if you select this it will give you some options you can change about the print job your submitting like

- Number of Copies
- Print From Page (print only a range pages out of the document and ignore the rest)
- Double Sided (Non is single sided, Long-side is double sided portrait)
- Print in Black /White (forces job to be Black & white even if colour pages are in the document)

These settings don't need to be always selected or set from the portal as users can change them at the MFD screen before being released if required.

| Date/Time      | Filename                                                                                                    | Pages | Status           | refresh 🖸 |
|----------------|----------------------------------------------------------------------------------------------------|-------|------------------|-----------|
| 18/07/22 16:33 | test 3 pages – All BW.pdf                                                                                                    | 3     | Awaiting release |           |
|                | To print this job, select a printer below:    Print in Colour   Number of copies:   Print from page   1   to   Double-sided print (works only if the printer supports duplex):   None   Long-side (most common)   Short-side   Print in black/white even if document contains color:   Print in Black and White |       |                  |           |

6. Once you have press the button with your relevant printer the job is then sent to the uniFLOW server the status will change from "Printing / Printed" to "Printed (send to Secure Print)"

| Date/Time      | Filename                            |                          | Pages            | Status       |              |   | refresh 🖸 |
|----------------|-------------------------------------|--------------------------|------------------|--------------|--------------|---|-----------|
| 12/07/22 17:56 | Test page 3 pages 2 col 1 BW.docx   |                          | 3                | Printing     |              |   |           |
|                | Your print job has been sent to the | selected printer success | fully.           |              |              |   |           |
|                |                                     |                          |                  |              |              | _ |           |
| Date/Time      | Filename                            |                          |                  | Pages        | Status       |   | refresh 🖾 |
| 12/07/22 17:33 | test 3 pages – All BW.pdf           |                          |                  | 3            | Printed      |   |           |
|                | Your print job has been sent to the | fully.                   |                  | _            |              |   |           |
|                |                                     |                          |                  |              |              |   |           |
| Date/Time      | Filename                            | Pages                    | Status           |              |              |   | refresh 🖸 |
| 18/07/22 16:33 | test 3 pages – All BW.pdf           | 3                        | Printed (Print t | o Student Se | cure Colour) |   |           |

7. After this the Job is spooled to the uniFLOW server and should be captured against your UL AD account. This should be fairly quick and visible to users once they log in to their relevant uniFLOW controlled MFD, again if there are really complex and large documents upload these jobs may take slightly longer to move from server to server.

8. Walk to your nearest relevant uniFLOW MFD and release your jobs